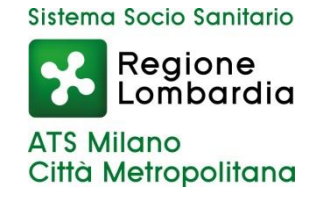

# Breve guida per l'utilizzo della piattaforma LOVS

Ats Città Metropolitana di Milano SC Medicina Preventiva nella Comunità – Malattie Infettive

# LOVS - Lombardia Obbligo Vaccinazioni Scuola

- La piattaforma regionale LOVS consente di verificare lo stato vaccinale degli iscritti, nella fascia d'età 0-16 anni, delle scuole statali, paritarie o asili.
- La piattaforma LOVS unifica il metodo di verifica dello stato vaccinale per tutta Regione Lombardia
- Il referente scolastico, precedentemente abilitato da Regione Lombardia, potrà autenticarsi alla piattaforma per:
  - 1. Caricare uno o più elenchi degli iscritti al IC/Plesso per il quale è stato abilitato
  - 2. Acquisire una ricevuta per ogni file caricato
  - 3. Scaricare l'elenco caricato con l'esito delle verifiche

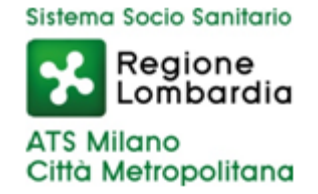

# LOVS - Lombardia Obbligo Vaccinazioni Scuola

- Gli elenchi andranno caricati entro il 10/03/2024.
- La piattaforma rimarrà comunque aperta anche oltre quella data per permettere il caricamento di un nuovo file qualora la struttura avesse nuovi iscritti.
- Per le strutture che nel mese di marzo non dispongono ancora dell'elenco ufficiale degli iscritti (es. i nidi) sarà possibile caricare un primo file con i nominativi provvisori entro il 10/03/2024 e successivamente caricare un nuovo file con i nominativi definitivi degli iscritti

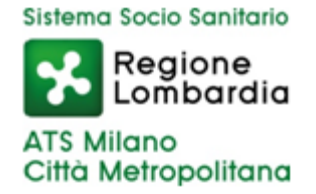

#### Come richiedere l'abilitazione a LOVS?

- 1° passo: compilare entro il 16/02/2024 la survey disponibile al seguente link <u>https://forms.office.com/e/EREQ5bBpYs</u> con i dati di chi effettuerà il caricamento degli elenchi in LOVS
- 2° passo: Se l'incaricato non è il dirigente scolastico, ma un suo delegato inviare un modulo di delega debitamente compilato all'indirizzo email: <u>elenchiscuole@ats-milano.it</u>

Nota bene: la persona che effettuerà il caricamento del file in LOVS sarà <u>l'unica</u> che potrà scaricare il file con gli esiti. Nella piattaforma saranno infatti visibili solo i propri file precedentemente caricati.

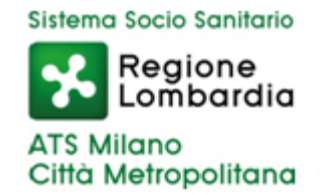

#### Come accedere a LOVS?

 Il referente scolastico abilitato accede tramite il seguente link: <u>https://lovs.regione.lombardia.it/</u> con il proprio SPID

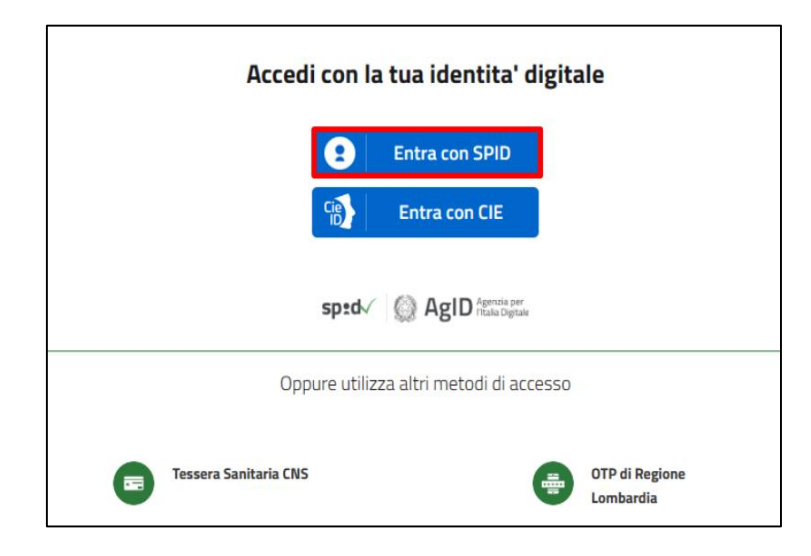

Sistema Socio Sanitario

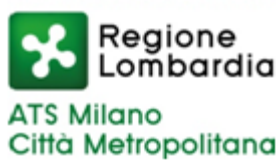

#### Come accedere a LOVS?

 Una volta selezionato il proprio gestore (es. Poste, Aruba ecc...) il referente visualizzerà la seguente schermata

| (                 | Regione<br>Lombardia |                        |             | Applicazione |              |                  |             |       |            |  |
|-------------------|----------------------|------------------------|-------------|--------------|--------------|------------------|-------------|-------|------------|--|
| Utente:           | 1                    |                        |             |              |              |                  | Operato     | ore:  | Ruolo: ATS |  |
|                   | Template f           | ile (.csv) 📩<br>Elenco |             |              |              |                  |             |       |            |  |
|                   |                      |                        | Appo        | Scolastico   | di Diferimer | ato:             |             |       | φ          |  |
|                   |                      |                        |             |              |              |                  |             |       |            |  |
| Ri                | cerca 🏏 📔 Operazion  | i massive 🏏            |             |              |              |                  |             |       |            |  |
|                   | N°_Ricevuta          | Nome_File              | Caricamento | Elaborazione | Validazione  | Scarica_Validato | Nome_Scuola | Stato | Dettaglio  |  |
|                   | Nessun risultato     |                        |             |              |              |                  |             |       |            |  |
| « Previous Next » |                      |                        |             |              |              |                  |             |       |            |  |

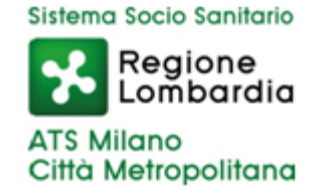

#### Come caricare l'elenco degli iscritti?

 Il tasto "carica elenco" permette di caricare il file contenente i dati degli iscritti (nella fascia d'età 0-16 anni) per l'anno scolastico 2024/2025.

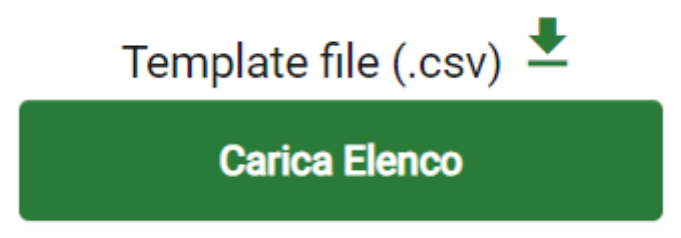

I dati degli alunni andranno inseriti nel template CSV allegato alla nota Ats del 19/01/2024 oppure scaricabile dalla piattaforma LOVS. Questo è l'unico file che viene accettato dalla piattaforma e deve rimanere invariato nella sua struttura. Non è possibile aggiungere o eliminare le colonne e nemmeno modificarne l'intestazione.

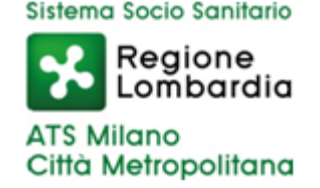

- Se il file non fosse compilato correttamente la piattaforma restituirà un messaggio d'errore specifico per il tipo di errore e la riga del file in cui è stato identificato per facilitare la correzione del file.
- Prima di poter ricaricare il file sarà necessario effettuare il refresh della pagina web (tasto F5).
- Se dovessero persistere difficoltà nel caricamento del file è possibile inviare una email a <u>elenchiscuole@ats-milano.it</u> per richiedere supporto.

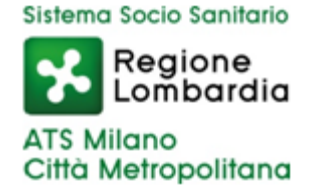

- Il file deve essere compilato in ogni sua parte, <u>non vi possono</u> <u>essere campi vuoti</u> altrimenti non verrà accettato dalla piattaforma.
- Es. di errore se si tenta di caricare un file con il campo comune di nascita vuoto

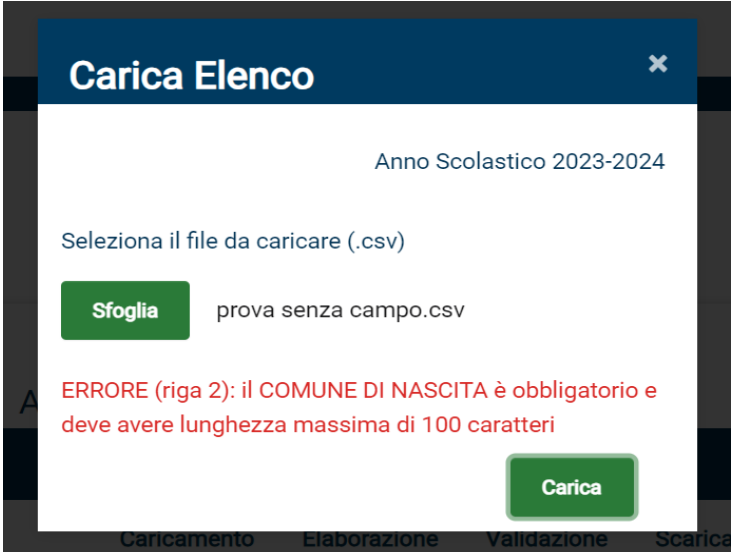

Sistema Socio Sanitario

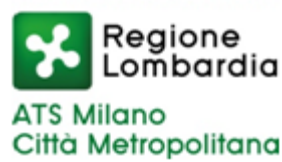

- La data di nascita andrà scritta esclusivamente nel formato gg/mm/aa (es. 31/12/2022)
- Nel campo "sesso" inserire "F" o "M"
- Il codice fiscale deve essere di 16 caratteri ed è il campo che utilizza il sistema per effettuare la verifica vaccinale - fare attenzione all'inserimento involontario di spazi vuoti. In caso di minori senza CF potrete inviare il nominativo via email all'indirizzo <u>elenchiscuole@ats-milano.it</u>

Sistema Socio Sanitario

Città Metropolitana

ATS Milano

Regione .ombardia

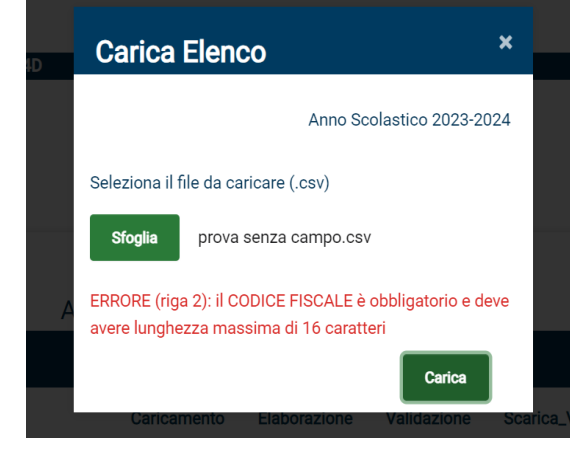

- I campi "codice scuola" e "codice fiscale scuola" <u>devono essere gli</u> <u>stessi per tutti i record inseriti nel file</u>.
- È possibile caricare un file per il singolo plesso
- È anche possibile caricare un unico file per diversi plessi (ad es. un unico file per IC). In questo caso sarà necessario inserire nel campo "codice scuola" e "codice fiscale scuola" il codice del IC. Per poter attribuire i bambini alla propria scuola di appartenenza sarà possibile lasciare differenti nomi nel campo "nome scuola " e "descrizione scuola"
- Per le strutture che non dispongono del codice meccanografico, ad es. i nidi, inserire il codice CUDES o il codice fiscale o Partita Iva della struttura.

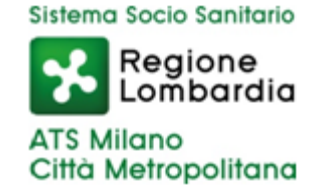

 Es. di file con iscritti di diversi plessi. I campi " codice scuola " e "codice fiscale scuola " devono essere uguali. Possono essere differenti i campi "nome scuola " e " descrizione scuola " .

| F    | File Home Inseri                                              | sci Layout di pagin           | a Formule Dati I  | Revisione  | Visualizza Guida                        | Q Cosa vuoi fare? |                            |                                            |                                 |                           |                                  |  |
|------|---------------------------------------------------------------|-------------------------------|-------------------|------------|-----------------------------------------|-------------------|----------------------------|--------------------------------------------|---------------------------------|---------------------------|----------------------------------|--|
| Inco | Taglia                                                        | Calibri - 11<br>G C S - H - H |                   | ≫ •<br>€ • | eb Testo a capo                         | Generale          | •<br>,00, ,00,<br>,00, •,0 | Formattazione Format<br>condizionale - tab | ta come Stili<br>ella • cella • | Inserisci Elimina Formato | ∑ Somma<br>↓ Riempi<br>◆ Cancell |  |
| Н7   | Appunti rs Carattere rs Allineamento rs Numeri rs Stili Celle |                               |                   |            |                                         |                   |                            |                                            |                                 |                           |                                  |  |
|      | A                                                             | В                             | С                 | D          | E                                       | F                 |                            | G                                          | Н                               |                           |                                  |  |
| 1    | COGNOME NOME                                                  | DATA DI NASCITA               | COMUNE DI NASCITA | SESSO      | CODICE FISCALE                          | CODICE SCUOLA     | CODIC                      | CE FISCALE SCUOLA                          | NOME SCUOLA                     | DESCRIZIONE SCUO          | LA                               |  |
| 2    | ROSSI MARIO                                                   | 01/01/2025                    | MILANO            | М          | XXXXXXXXXXXXXXXXXXXXX                   | MIATS123          | 86000                      | 000000                                     | ATS MILANO                      | INFANZIA                  |                                  |  |
| 3    | ROSSI MARINA                                                  | 01/01/2027                    | MILANO            | F          | XXXXXXXXXXXXXXXXXXXXXXXXXXXXXXXXXXXXXXX | MIATS123          | 86000                      | 000000                                     | STATUTO                         | SCUOLA PRIMARIA           |                                  |  |
| 4    |                                                               |                               |                   |            |                                         |                   |                            |                                            |                                 |                           |                                  |  |
| 5    |                                                               |                               |                   |            |                                         |                   |                            |                                            |                                 |                           |                                  |  |
| 6    |                                                               |                               |                   |            |                                         |                   |                            |                                            |                                 |                           |                                  |  |
|      |                                                               |                               |                   |            |                                         |                   |                            |                                            |                                 |                           |                                  |  |

Sistema Socio Sanitario

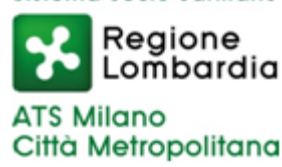

Si suggerisce di lavorare su un primo file .csv o excel al quale potrete apportare tutte le modifiche necessarie per l'inserimento dei dati richiesti e, solo quando il file sarà completato in ogni sua parte, copiare e incollare i dati inseriti su un nuovo format csv vuoto tramite la funzione incolla valori. Questo permetterà di evitare di trascinare elementi di formattazione copiati da altri file che potrebbero inficiare il caricamento del file in piattaforma.

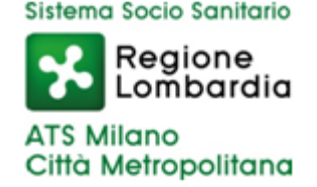

 Oppure, se si dovesse avere difficoltà a lavorare con il formato .csv, è possibile utilizzare un file excel e al momento del salvataggio scegliere dal menù a tendina il formato CSV.

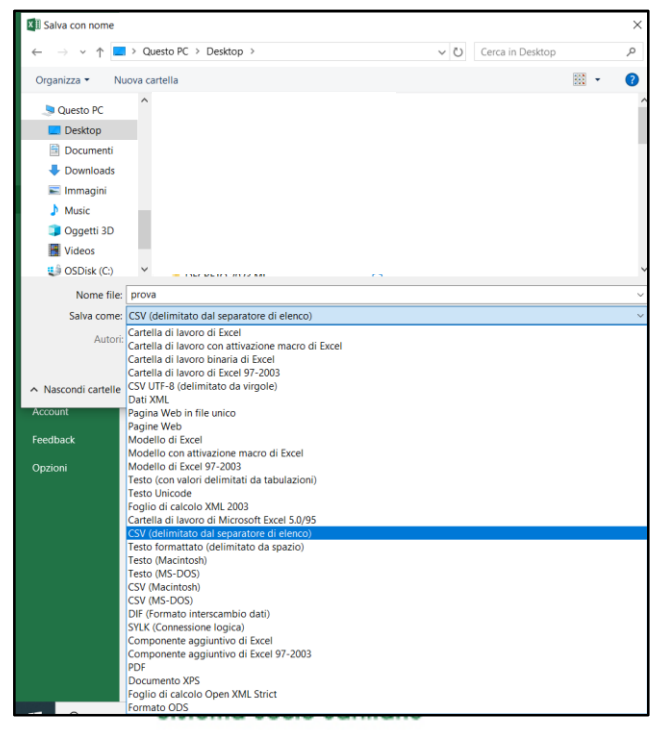

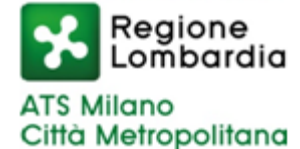

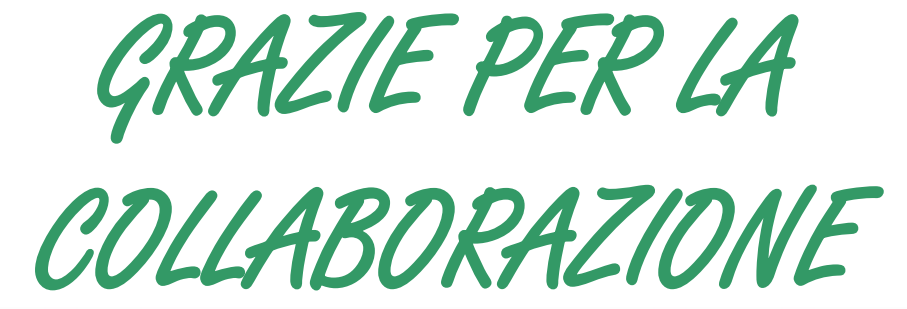

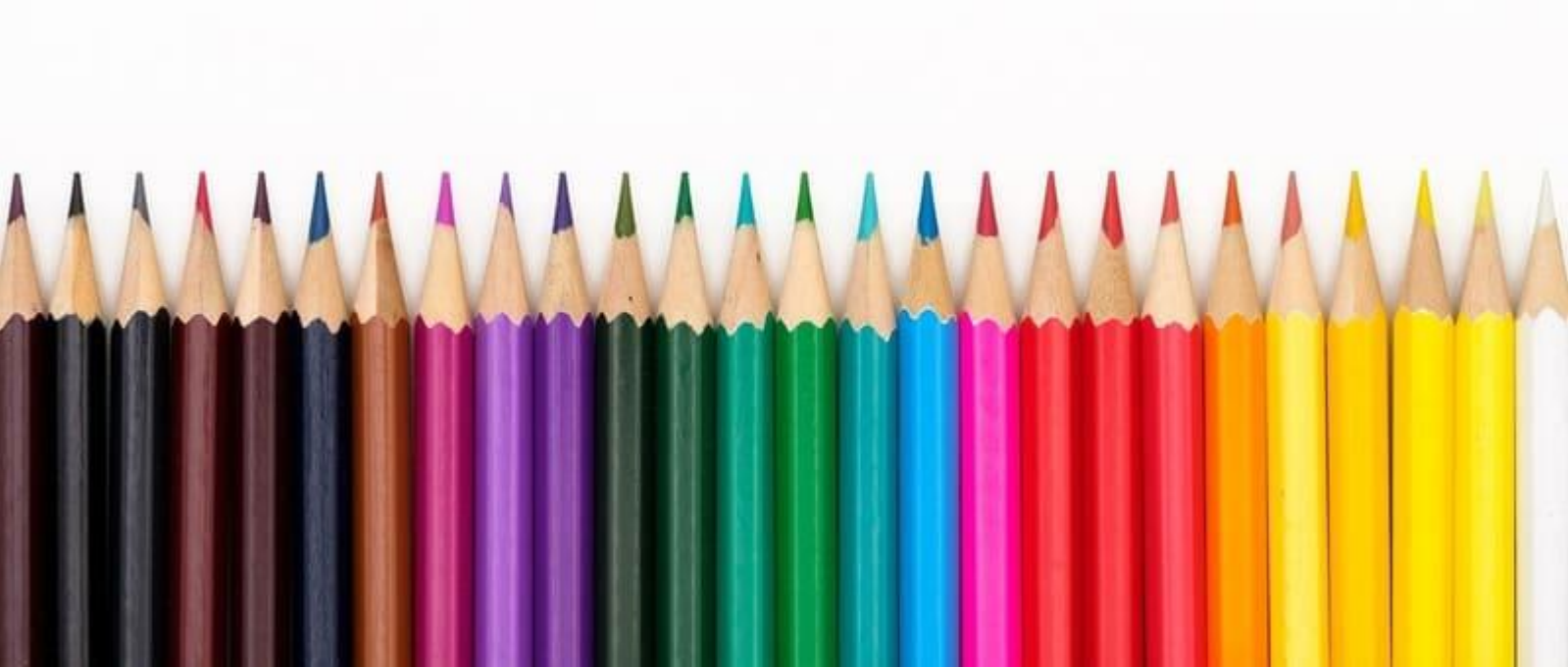

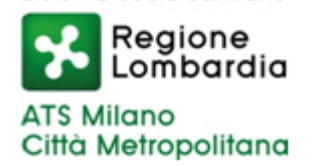